# Sammelüberweisungen und -lastschriften im Online-Banking

### Die folgenden Schritte zeigen exemplarisch die Ausführung von Sammelüberweisungen im Online-Banking.

- Reiter "Überweisung" → "Sammelüberweisung" auswählen. (Für Sammellastschriften klicken Sie bitte im Menü auf "Lastschrift". Das weitere Vorgehen ist vergleichbar wie bei Sammelüberweisungen).
- 2. Datenfeld "Bezeichnung" befüllen.
- 3. Button "Posten aus Vorlagen hinzufügen" klicken.

| VerbundVolksba                                                                                                    | INK OWL EG                                                                                         |             |
|----------------------------------------------------------------------------------------------------|----------------------------------------------------------------------------------------------------|-------------|
| <ul> <li>Inland / SEPA</li> <li>□ Daverauftrag</li> <li>☑ Sammelüberweisung</li> <li>☑ Sammelüberweisung</li> </ul> | Max Mustermann<br>Konto online<br>DEI 23457890 00<br>Mitarbeiterkonto<br>5.000 EUR<br>S.000 EUR    | 560,21 EUR  |
|                                                                                                    | Online vertigearer lieftig (LO)                                                                    |             |
|                                                                                                    | Posten aus Vorlagen hinzufügen Neuen Pasten erfassen Sammelüberweisungen im Entwurf wiederwerenden | Speichern → |

- 4. Gewünschte Vorlage auswählen mit Auswahl der "Checkbox".
- 5. Button "Vorlagen übernehmen" klicken.

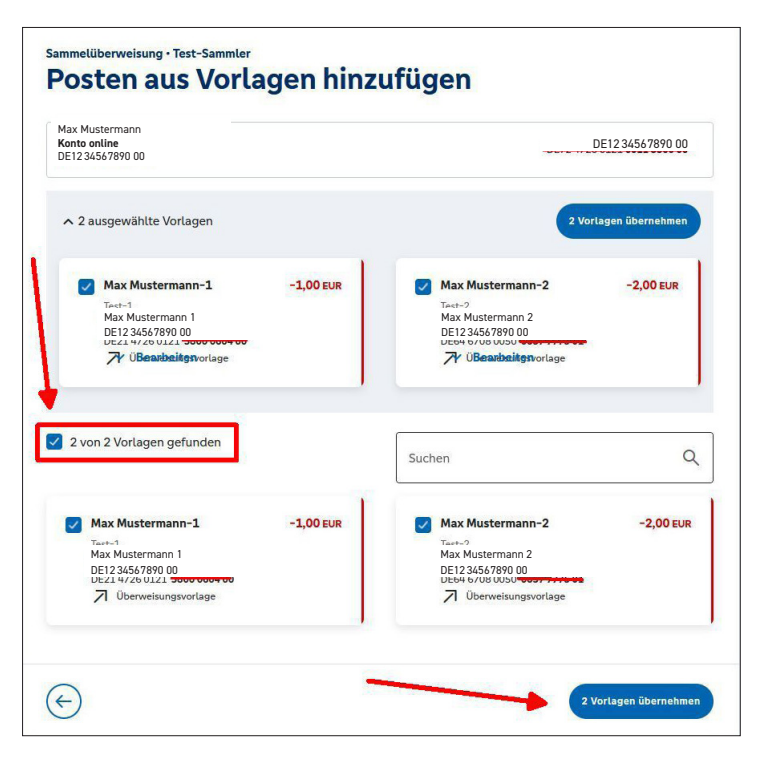

- 6. Zahlungsdaten in der "Zusammenfassung" prüfen.
- 7. Sammel-Überweisungsaufträge mit Button "Prüfen und Beauftragen" bestätigen.

| Max Mustermann<br>Konto online<br>DE12 34567890 00                                  |                |                                              |                       |
|-------------------------------------------------------------------------------------|----------------|----------------------------------------------|-----------------------|
| Online verfügbarer Betrag (Inland) 5.000<br>Online verfügbarer Betrag (EU) 5.000 El | D EUR<br>UR    |                                              |                       |
| Bezeichnung<br>Test-Sammler                                                         |                |                                              |                       |
| Posten                                                                              |                | 3,00                                         | EUR Q 🖉 E             |
| <b>Max Mustermann.1</b><br>Test-1<br>DE12.3456/7890.00                              | -1,00 EUR<br>: | Max Mustermann.2<br>Test-2<br>DE123456789000 | -2,00 EUR             |
|                                                                                     | (              | Posten aus Vorlagen hinzufügen               | Neuen Posten erfassen |

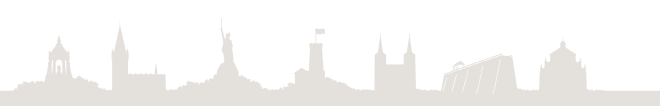

# Wechsel von der VR-NetWorld-Software zum Online-Banking

Übernahme von Vorlagen

WICHTIG: Die nachfolgenden Schritte sind jeweils getrennt für Überweisungsvorlagen und Lastschriftvorlagen durchzuführen!

### **Daten exportieren**

1. Öffnen Sie die VR-NetWorld-Software. Klicken Sie bitte zunächst auf das Volksbank-Logo und anschließend auf "Export".

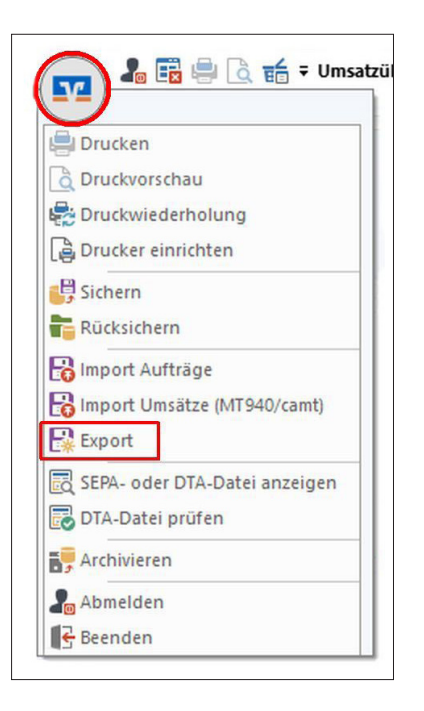

2. Wählen Sie die zu exportierenden Daten aus ("Überweisungen, alle" bzw. "Lastschriften, alle") und verwenden Sie das Exportformat "CSV".

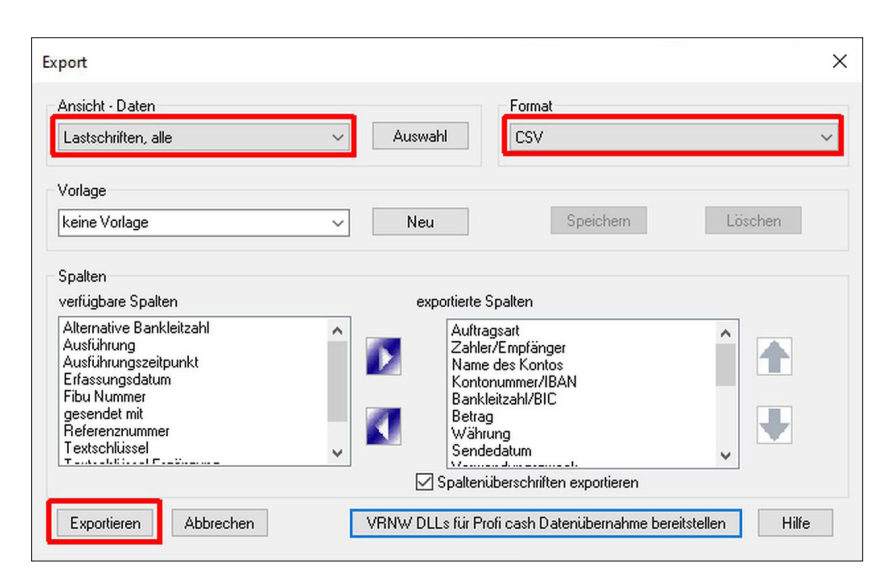

| Export                                   | ×                                                                                                    |
|------------------------------------------|----------------------------------------------------------------------------------------------------|
| Ansicht - Daten<br>Überweisungen, alle V | Auswahl CSV ~                                                                                                    |
| Vorlage<br>keine Vorlage                 | Neu Speichern Löschen                                                                                                    |
| Spalten<br>verfügbare Spalten            | exportierte Spalten                                                                                                    |
| Alternative Bankleitzahl                 | Auftragsart<br>Zahler/Empfänger<br>Name des Kontos<br>Kontonummer/IBAN<br>Bankleitzahl/BIC<br>Betrag<br>Währung<br>Sendedatum |
|                                          | Spaltenüberschriften exportieren                                                                                              |
| Exportieren Abbrechen                    | VRNW DLLs für Profi cash Datenübernahme bereitstellen Hilfe                                                                   |

3. Klicken Sie auf "Exportieren" und legen Sie die Datei "VRExport\_Lastschriften.csv" bzw. "VRExport\_Ueberweisungen.csv" beispielsweise auf dem Desktop ab.

#### Importvorlagen vorbereiten

- 4. Die Importvorlagen finden Sie unter www.verbundvolksbank-owl.de/wechsel-vr-networld. Bitte speichern Sie die Datei "Überweisungsvorlagen.csv" bzw. "Lastschriftvorlagen.csv" z. B. auf dem Desktop ab und öffnen Sie diese.
- 5. Bitte öffnen Sie nun zusätzlich die Exportdatei aus Schritt 3 und kopieren den Inhalt der Exportdatei (VR-NetWorld-Software) spaltenweise in die jeweilige Vorlagendatei (aus Schritt 4). Tipp: Achten Sie bitte auf die korrekten Spalteninhalte und prüfen Sie bitte die Daten auf eventuelle Dubletten! Speichern Sie die Vorlagendatei anschließend beispielsweise auf dem Desktop.

#### Vorlagen in das Online-Banking importieren

- 6. Melden Sie sich nun bitte im Online-Banking an: www.verbundvolksbank-owl.de
- 7. Um die erstellte und überarbeitete Vorlagendatei (aus Schritt 5) in das Online-Banking zu importieren, rufen Sie den Bereich "Vorlagen" im Online-Banking auf. Wählen Sie aus, welche Art der Vorlage Sie importieren möchten (z. B. Überweisungsvorlagen).

Klicken Sie dann auf die drei Punkte oben rechts "Vorlagen importieren". Konto auswählen und "Vorlagen hochladen" (z. B. vom Desktop) – **fertig**.

| Start Überweisung Lastschrift AL                                  | k OWL eG                                     | Darlehen Handel & Depot | UnionDepot | Börse & Märkte |                  |     | 04:53            | Abmelder |
|-------------------------------------------------------------------|----------------------------------------------|-------------------------|------------|----------------|------------------|-----|------------------|----------|
| Überweisungsvortagen     Lastschriftvortagen     Auslandsvortagen | <sup>Obersicht</sup><br>Überweisungsvorlagen |                         |            | + Neue Vor     |                  | ige |                  | iten     |
| N. HOURIGATION                                                    | Max Mustermann<br>Konto online               |                         |            |                | DE12 34567890 00 | Ł   | Vorlagen importi | eren     |
|                                                                   | Suchen                                       | ٩                       |            |                |                  | £   | Vorlagen exporti | eren     |

8. Die Vorlagen sind nun im Online-Banking verfügbar und können für die Beauftragung von Einzelaufträgen sowie für Sammelüberweisungen bzw. Sammellastschriften verwendet werden.